# 博易 app 云功能介绍

#### 条件单/止损止盈的机制说明

条件单/止损止盈,是保存在云服务器端上运行的云端交易。

云端交易只是本公司提供的一项软件功能便利,在服务器、网络、软件等故障导致功能失效的 情况下,由用户自己承担由此引起的交易损失,本公司和期货公司都不会为此担责。

- 1. 设置条件单/止损止盈之前需要登录云认证账号并绑定当前的交易账号。
- 每个云认证账号每次只允许绑定一个期货账户。解绑账户时设置的条件单/止损止盈均失效,再次绑定需要重新设置。
- 3. 条件单存储在云端服务器上,且授权服务器根据用户所设置的条件自动下单。
- 4. 条件单/止损止盈 "当日有效"使用的交易日是柜台返回的交易日。(比如:柜台在 20180607 19:00 切换了交易日,那么在 19:00 之后设置的条件单都属于 20180608 设置 的)
- 设置"永久有效"的条件单/止损止盈,为避免因没有确认账单而导致委托失败,服务器还 会每天为用户自动确认账单。
- 条件单/止损止盈,设定委托发出的条件,当条件满足时,交易系统将委托单自动报入交易 所,当条件不满足时,委托单保留在云端服务器中。
- 7. 上期所合约,今仓和昨仓共用止损止盈,触发时优先平今再平昨仓。
- 8. 平仓条件单/止损止盈触发,如果仓位可用不足则报单失败。
- 止损止盈/条件单在行情不活跃或快速发生变化的情况下,不保证立即成交或成交价为指定 价。

## 条件单使用方法

1、登录博易 APP, 切换至"我的", 点击"请用手机号登录"登录云认证账号。(首次可采用手机号注册)

| 내 中国电信 🗢 | 09:49 | 91%   |       |          |    |                 |       |
|----------|-------|-------|-------|----------|----|-----------------|-------|
|          | 我     |       | <     | 登录       | 注册 | <               | 注册    |
| 请用手机     | 1号码登录 | >     | 账号    | 请输入您的手机号 |    | 请输入您的手机号        |       |
|          |       |       | 密码    | 登录密码     |    | 请输入图形验证码        | 10529 |
| 🔔 我的预警   |       | >     |       |          |    | 请输入手机校验码        | 点击获取  |
| 😞 账号管理   |       | >     |       | 登录       |    | 请设置登录密码         |       |
| 交易设置     |       | >     | 忘记密码? |          |    | 请再次输入密码         |       |
|          |       | >     |       |          |    | C.              | 确定    |
| ◎ 系统地址   |       | >     |       |          |    | □ 我已阅读并同意 《注册条款 | 83    |
| 🗎 我的活动   |       | >     |       |          |    |                 |       |
| 💬 意见反馈   |       | >     |       |          |    |                 |       |
| () 版本说明  |       | >     |       |          |    |                 |       |
|          |       |       |       |          |    |                 |       |
|          |       |       |       |          |    |                 |       |
|          | (注) 交 | 利 200 |       |          |    |                 |       |

2、切换至"交易",登录交易账号。

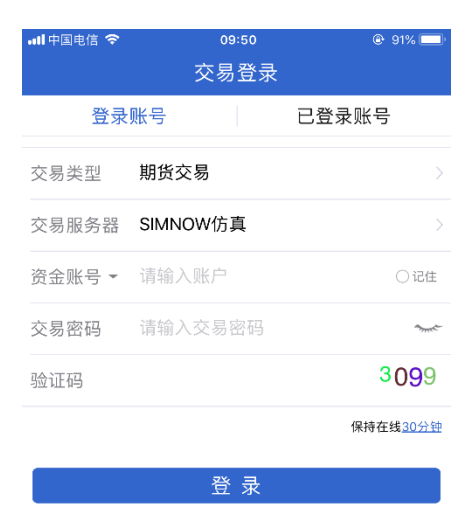

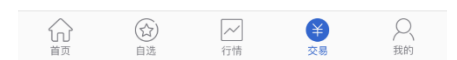

3、在"交易"中,点击"我的云条件单" 绑定当前交易账号,进入条件单界面。

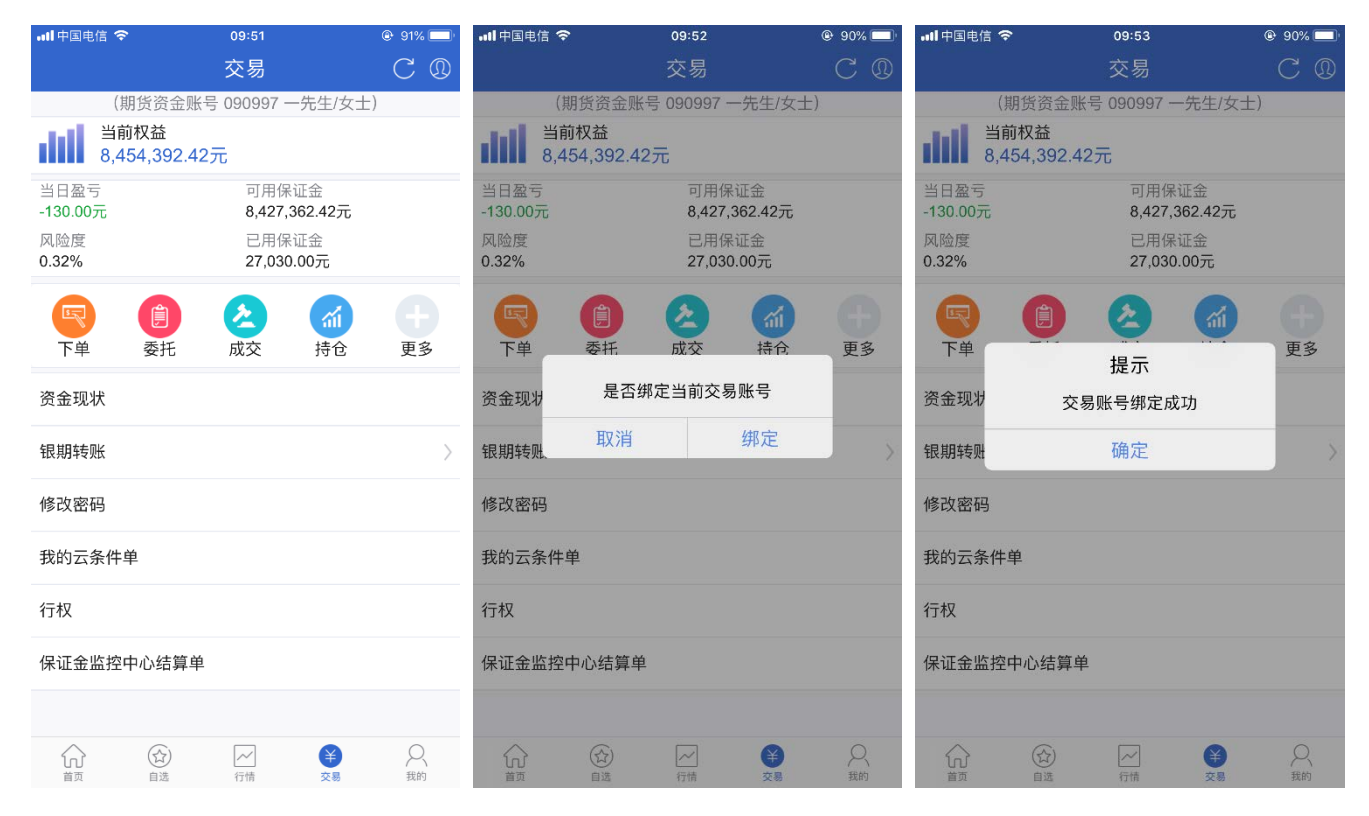

4、进入到"我的云条件单",点右下角添加按钮,弹出设置界面。

| •III 中国电信 🤇                                | 7                            | 09:53           | (    | e 90% 💷 ٔ  | əll 中国电信 🗢  | 09:54 | e 90% 💷 ا   |
|--------------------------------------------|------------------------------|-----------------|------|------------|-------------|-------|-------------|
| <                                          |                              | 条件单             |      | C          | <           | 条件单   | 重置          |
| 全部                                         | 运行中                          | 已结束             | 已失效  | 异常         | 选择期货合约      | 约     | 最新: <b></b> |
| 合约                                         | 状态                           | 类型              | 条件单名 | <b></b> 名称 | 条件单名称       | 条件单名  | 3称(可选填)     |
|                                            |                              |                 |      |            | 有效期         |       | 当日永久        |
|                                            |                              |                 |      |            | 条件          |       | 价格时间        |
|                                            |                              |                 |      |            | 价格到达        | <=    | 价格          |
|                                            |                              |                 |      |            | 买卖方向        |       | 买 卖         |
|                                            |                              |                 |      |            | 类型          | Я     | 仓 平仓 平今     |
|                                            |                              |                 |      |            | 委托价格        |       | 类型          |
|                                            |                              |                 |      |            | 委托数量        |       |             |
|                                            |                              |                 |      | 4          | 约可开: - 约可平: | -     |             |
|                                            |                              |                 |      |            |             | 添加    |             |
| <ol> <li>只有在著<br/>云端服务<br/>记录最多</li> </ol> | 暂停状态才能偏<br>5器只保证触发<br>3保存3个月 | 8改条件单<br>ই不保证成交 |      | 8          |             |       |             |

5、添加条件单:

| 📲 中国电信 🗢     | 09:55  | 🕑 90% 💶 ا       | əəll 中国电信 🗢 | 09:55     | @ 90% 🔲 |
|--------------|--------|-----------------|-------------|-----------|---------|
|              | 条件单    | 重置              | <           | 条件单       | 重置      |
| 铁矿石18        | 311 最新 | ī: <b>465.0</b> | 选择期货        | 资合约 最新    | fi:     |
| 条件单名称        | 条件单名称  | (可选填)           | 条件单名称       | 条件单名称     | (可选填)   |
| 有效期          |        | 当日 永久           | 有效期         |           | 当日 永久   |
| 条件           |        | 价格 时间           | 条件          |           | 价格时间    |
| 价格到达         | <=     | 455             | 价格到达        |           | 价格      |
| 买卖方向         |        | 买 卖             | 买卖方向        | 设置成功!     | 卖       |
| 类型           | 一开仓    | 平仓 平今           | 类型          | 确认        | 平今      |
| 委托价格         | 对手1    | 介 类型            | 委托价格        |           | 类型      |
| 委托数量         |        | 1               | 委托数量        |           |         |
| 约可开: 1000 约可 | 平:     |                 | 约可开: - 约可平  | <b>Ε:</b> |         |
|              | 添加     |                 |             | 添加        |         |
|              |        |                 |             |           |         |
|              |        |                 |             |           |         |

6、添加后在条件单列表中可查看状态,选中某一条点击可进行暂停、修改或删除。

| •••• 中国电信 🗧                                | P                            | 09:55           |              | 🖲 90% 💷 '   | ull中国电信 🛜                                  | >                           | 09:56                  |              | @ 90% 🔲     |
|--------------------------------------------|------------------------------|-----------------|--------------|-------------|--------------------------------------------|-----------------------------|------------------------|--------------|-------------|
| <                                          |                              | 条件单             |              | C           | <                                          |                             | 条件单                    |              | С           |
| 全部                                         | 运行中                          | 已结束             | 已失效          | 异常          | 全部                                         | 运行中                         | 已结束                    | 已失效          | 异常          |
| 合约                                         | 状态                           | 类型              | 条件单          | 1名称         | 合约                                         | 状态                          | 类型                     | 条件单          | 名称          |
| 铁矿石1811                                    | 运行中                          | □ 价格            | 铁矿石18<br>开条( | 311的买<br>件单 | 铁矿石1811                                    | 运行中                         | 价格                     | 铁矿石18<br>开条件 | ;11的买<br>牛单 |
|                                            |                              |                 |              |             |                                            |                             | 暂停<br>修改<br>删除<br>全部删除 |              |             |
|                                            |                              |                 |              | 4           |                                            |                             |                        |              | 4           |
| <ol> <li>只有在書<br/>云端服多<br/>记录最多</li> </ol> | 暂停状态才能值<br>5器只保证触发<br>3保存3个月 | 8改条件单<br>觉不保证成交 |              | 8           | <ol> <li>只有在著<br/>云端服务<br/>记录最多</li> </ol> | 育停状态才能修<br>器只保证触发<br>5保存3个月 | 改条件单<br>不保证成交          |              | 8           |

### 止损止盈使用方法

绑定云认证账号(见条件单使用方法 1~3)后,可启用"止损止盈"功能。

1、通过"交易"登录至"持仓",点开持仓可见"止损止盈"按钮。

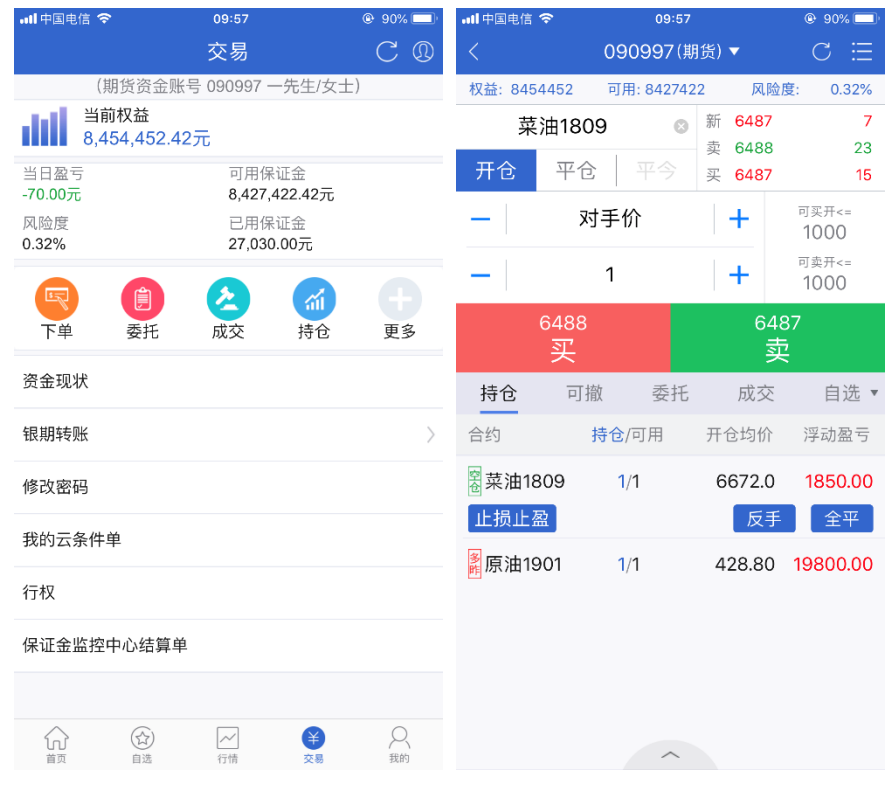

#### 2、 点击"止损止盈",打开并添加止损、止盈价。

| all中国电信 🗢 | 09:57                                            | e 90% 🗖 | ətl 中国电信 🗢 | 09:58                                             | e 90% 🔲 َ | ull中国电信 🗢 | 09:58                                          | @ 89% 🔲 |
|-----------|--------------------------------------------------|---------|------------|---------------------------------------------------|-----------|-----------|------------------------------------------------|---------|
|           | 止损止盈                                             | 重置      | <          | 止损止盈                                              | 重置        | <         | 止损止盈                                           | 重置      |
| 合约        | <b>菜油1809</b><br>类型: <del>卖开</del><br>开仓均价: 6672 |         | 合约         | <b>菜油180</b><br>类型: <mark>卖开</mark><br>开仓均价: 6672 | 99        | 合约        | <b>菜油18</b><br>类型: <del>卖开</del><br>开仓均价: 6672 | 809     |
| 数量        | 1                                                |         | 数量         | 1                                                 |           | 数量        | 1                                              |         |
| 止盈价       |                                                  |         | 止盈价        | 6300                                              |           | 止盈价       | 6300                                           | )       |
| 止损价       |                                                  |         | 止损价        | 6800                                              |           | 止损价       | 6800                                           |         |
| 委托价       |                                                  | 对手价 >   | 委托价        |                                                   | 对手价 >     | 委托价       | 设置成功!                                          | 寸手价 >   |
| 有效期       | 日世                                               | 永久      | 有效期        | 「当日」                                              | 永久        | 有效期       | 确认                                             | 永久      |
|           |                                                  |         |            |                                                   |           |           |                                                |         |
|           |                                                  |         |            | 添加                                                |           |           | 添加                                             |         |
|           |                                                  |         |            |                                                   |           |           |                                                |         |
|           |                                                  |         |            |                                                   |           |           |                                                |         |
|           |                                                  |         |            |                                                   |           |           |                                                |         |

3、持仓中,可以再次点击提示新增或修改。

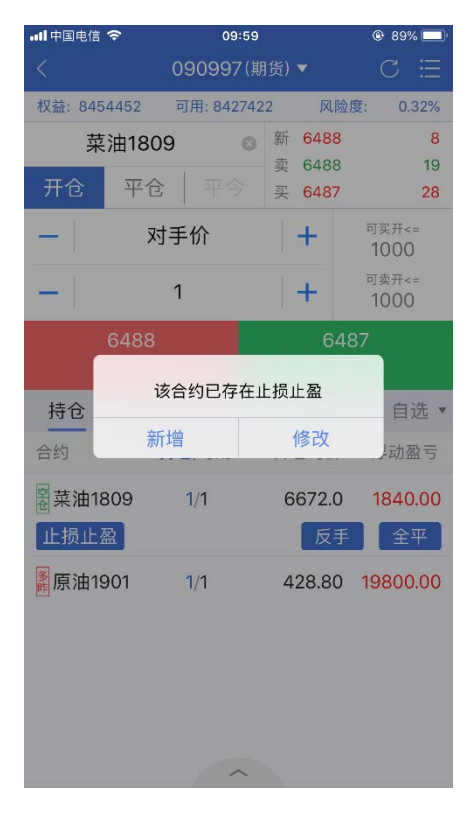

4、设置完成后,点右上角菜单进入"止损止盈",选中某一条点击可进行暂停、修改或删除。

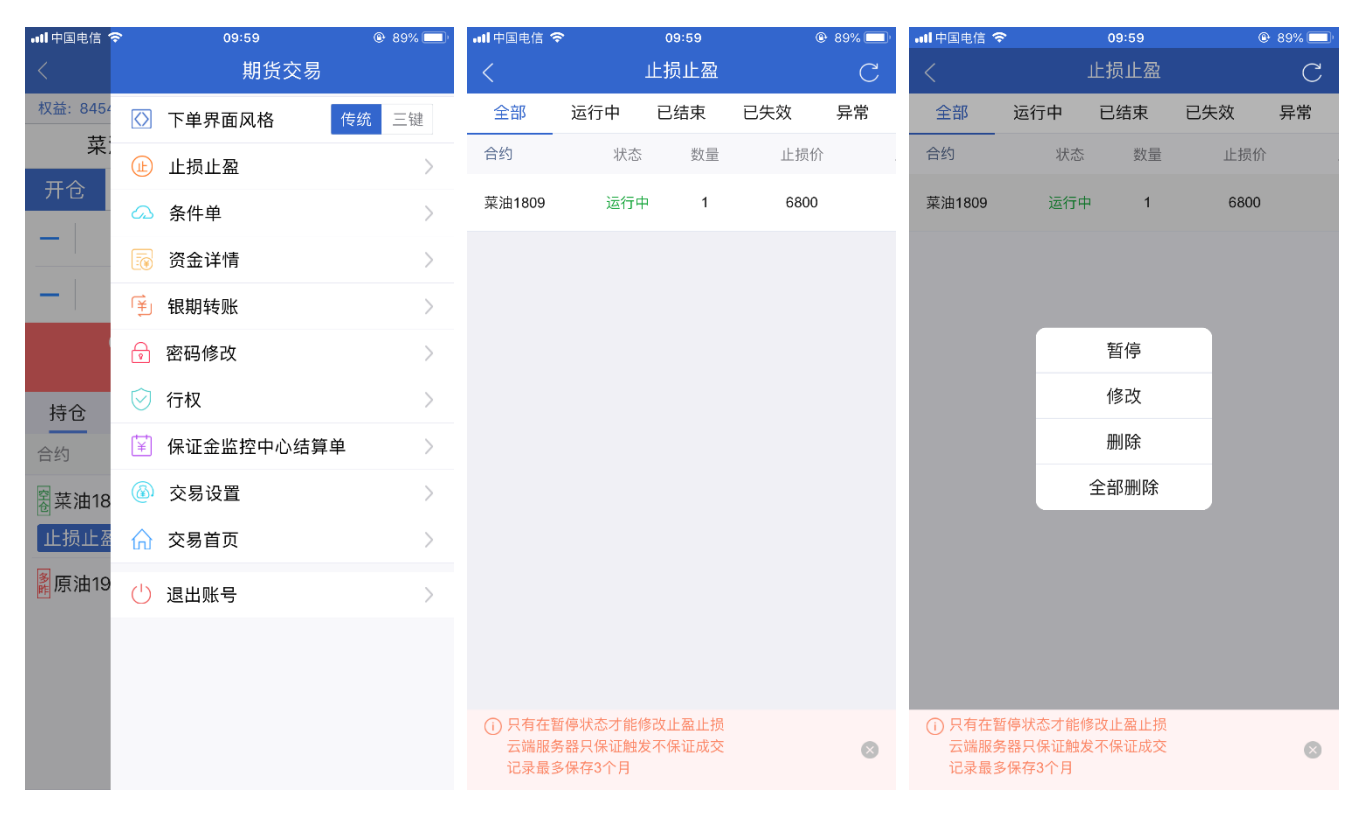